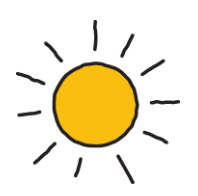

# viewpost

# GP Sync Agent Getting Started User Guide

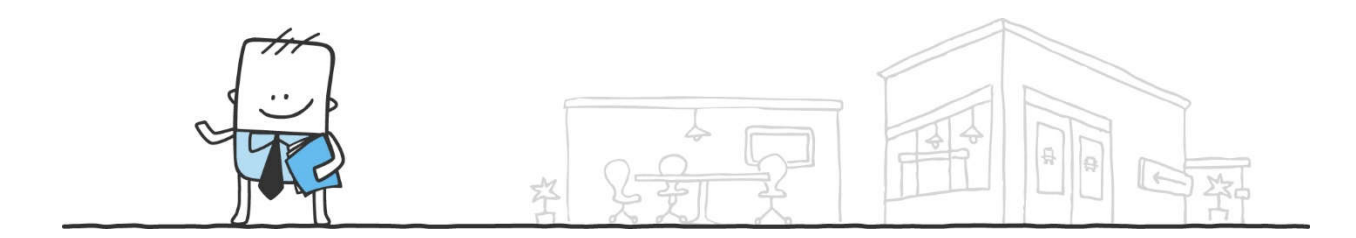

April 20, 2018 | Data Classification: Confidential

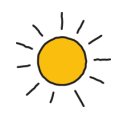

## Contents

| Introduction                                                         | 3  |
|----------------------------------------------------------------------|----|
| What is Viewpost?                                                    | 3  |
| What is the Sync Agent for Dynamics GP?                              | 3  |
| 1. Register your Viewpost account                                    | 4  |
| 2. Register/Verify your bank account on Viewpost                     | 5  |
| 3. Setup Users                                                       | 5  |
| 4. Dynamics GP Setup                                                 | 6  |
| 4.1 Dynamics GP Vendor for Viewpost                                  | 6  |
| 4.2 Bank Account Requirements                                        | 7  |
| 4.3 Vendor Record Requirements                                       | 10 |
| 4.4 Customer Record Requirements                                     | 11 |
| 4.5 Purchasing Discount Account Setup                                |    |
| 4.6 Sales Discount Account Setup                                     | 16 |
| 4.7 GP Company Viewpost Payment Receipt Remit-To Address Requirement |    |
| 5. Contact Viewpost                                                  | 21 |
| 5. General Information on the Sync Agent                             | 23 |
| 6. System Requirements                                               | 23 |
| 7. Download and Install the Viewpost Sync Agent                      | 24 |
| 8. Read the GP Sync Agent Guide                                      | 24 |

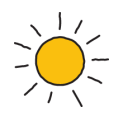

### Introduction

This guide provides the steps involved in downloading, installing, and setting up the Viewpost<sup>®</sup> Sync Agent for Microsoft Dynamics GP so that you can successfully sync your Microsoft Dynamics GP data with Viewpost.

## What is Viewpost?

Viewpost is an invoice presentment and payment platform. You can do a lot more with Viewpost, but let's just stick with the simple description for now. You can exchange invoices with your customers and vendors on Viewpost. You can pay your vendors using Viewpost. You can receive payment from your customers on Viewpost. Viewpost is essentially is a customer/vendor web portal that allows you to interact and share documents and make/receive payments with your trading partners.

### What is the Sync Agent for Dynamics GP?

If you didn't have an ERP application, you could even use Viewpost's capabilities straight from the web site. However, since you do have Microsoft Dynamics GP and we have the Sync Agent for Dynamics GP, it is much more efficient for you to use the Sync Agent for Dynamics GP to sync with Viewpost.

The Viewpost Sync Agent is an application that you install on your computer. Typically, the Sync Agent is installed on the same computer where Dynamics GP is installed. The Viewpost Sync Agent's job is to sync information to/from Dynamics GP and Viewpost. You can sync your vendors, customers, invoices, payments, from Dynamics GP using the Sync Agent. Using the Sync Agent, this information will integrate directly with Dynamics GP without any manual data entry saving time and eliminating data entry errors. No more printing checks and stuffing envelopes.

To get your Sync Agent up and running, you will need to complete the following steps:

- 1. Register your Viewpost.com account.
- 2. Register and verify one or more of your bank accounts on Viewpost.com to enable the sending and receiving of digital payments.
- 3. Complete the Dynamics GP Setup.
- 4. Download and Install the Viewpost Sync Agent.
- 5. Read the Sync Agent guide to learn how Syncing works and then begin using the Viewpost Sync Agent.

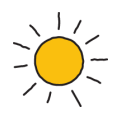

## 1. Register your Viewpost account

If you received an invitation email, then click on the blue button and follow the instructions. The clip below shows an example of an invitation email.

## viewpost.

| Join th                  | e Network                          |
|--------------------------|------------------------------------|
| ABM Building Services, I | LLC" is invited to join Viewpost.  |
|                          | Fletcher Construction<br>Ocoee, FL |
|                          |                                    |
| JOI                      | N TODAY                            |

Why join? Viewpost enables you to send electronic invoices, track their status, and receive payments by electronic deposit. You get convenient access to payment history and remittance information, plus you can send payments to your suppliers from anywhere, anytime.

The Viewpost Team support viewpost.com

Another option to register your Viewpost account would be to directly go to <u>www.viewpost.com</u> and click the "Join" button in the top right-hand corner of the page.

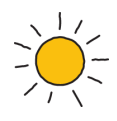

## 2. Register/Verify your bank account on Viewpost

To make payments to your vendors or receive payments from your customers, you will need to add/register at least one of your bank accounts as a payment method on Viewpost.

For assistance in registering your bank account, please refer to Help article. Creating a Bank Account

#### 3. Setup Users

Multiple users with specific permissions assigned in Viewpost can be created to limit access to certain areas of Viewpost. A selection of permissions can be saved as a group which then can be assigned to one or multiple users.

For assistance with adding users, permissions and groups, refer to the Help articles below.

Adding a User

**User Permissions** 

Permissions required for Syncing

|                             | Sync AR      | Sync AP      | Send Payments |
|-----------------------------|--------------|--------------|---------------|
| Approve Bills               |              | $\checkmark$ | $\checkmark$  |
| Create Check                |              |              | $\checkmark$  |
| Manage Connections          | $\checkmark$ | $\checkmark$ | $\checkmark$  |
| Manage Contacts             | $\checkmark$ | $\checkmark$ | $\checkmark$  |
| Modify Bills                |              | $\checkmark$ | $\checkmark$  |
| Unvoid Checks               |              | $\checkmark$ | $\checkmark$  |
| Unvoid Invoices             | $\checkmark$ | $\checkmark$ | $\checkmark$  |
| Void Checks                 |              | $\checkmark$ | $\checkmark$  |
| Void Invoices               | $\checkmark$ | $\checkmark$ | $\checkmark$  |
| Modify Invoices             | ~            |              |               |
| Sign Check (including VPX™) |              |              | $\checkmark$  |

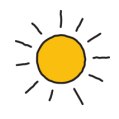

### 4. Dynamics GP Setup

The GP setup outlined in the subsections below must be satisfied for all Dynamics GP companies that you intend to use with the Sync Agent.

### 4.1 Dynamics GP Vendor for Viewpost

All company accounts in Viewpost have *Viewpost North America, LLC* automatically set up as a connected vendor. To enable easy monthly billing and payments for selected services, the Sync Agent requires that you also create a matching Viewpost vendor in Microsoft Dynamics. To add the Viewpost vendor in Dynamics GP:

| 🔏 Microsoft Dynamics GP 🔹 🛛 T                                   | ransactions + Inquiry + Reports                  |                                                    | 202    |                        |                                 |
|-----------------------------------------------------------------|--------------------------------------------------|----------------------------------------------------|--------|------------------------|---------------------------------|
| Financial                                                       | Financial<br>Transactions                        | System<br>Financial                                |        |                        | Cards                           |
| Accounts                                                        | <ul> <li>Financial<br/>General</li> </ul>        | Purchasing                                         |        | Vendor                 | Financial<br>Account            |
| Account Transactions Checkbooks                                 | Clearing<br>Quick Journal<br>Budget Transactions | Payroll                                            | E E    | Addresses<br>Summary   | Checkbook<br>Vendor Maintenance |
| <ul> <li>General Ledger Batches</li> <li>Report List</li> </ul> | Batches<br>Series Post                           | Service Call Management<br>Contract Administration | +<br>+ | 1099 Details<br>Buyers | Unit Account<br>Variable Allo   |
| Microsoft Dynamics GP Rep                                       | Bank Deposits                                    | Preventive Maintenance                             | •      | Customer/Vendor        | Fixed Allocat<br>Account Hist   |

**Navigation** 

Create a Dynamics GP vendor record similar to what is shown below.

- The Vendor ID "VIEWFV001" used in this example does not need to be the Vendor ID you use. You can use any valid Vendor ID.
- The Vendor Name must be "Viewpost North America, LLC" as shown below.
- The Vendor Name is not case-sensitive. So, "VIEWPOST NORTH AMERICA, LLC", "viewpost north America, Ilc", and "VIEwpoSt nOrth AmericA, LLC" are all valid. However, "Viewpost North America", "Viewpost North America Ilc", and "Viewpost North America, Inc." are all <u>not</u> valid.

| File Edit             | Tools Options Help                 |                 | sa Fabrikam, Inc. 4/12/201                                                                                                    |
|-----------------------|------------------------------------|-----------------|----------------------------------------------------------------------------------------------------|
| Save 🔤                | 🖸 Clear 🔀 Delete 👿 Write Letters 🗸 |                 | a de la compañía de la compañía de la |
| Vendor ID             | VIEWFV001 DI Hold                  | Status:         | Active -                                                                                                    |
| Name                  | Viewpost North America, LLC        |                 |                                                                                                    |
| Short Name            | Viewpost North                     | Class ID        | USA-US-I 🔎                                                                                                    |
| Check Name            | Viewpost North America, LLC        |                 |                                                                                                    |
| Address ID<br>Contact |                                    | Phone 1         | (407) 949-0050 Ext. 0000                                                                                                    |
| Address               | 2600 Lucian Wau                    | Phone 2         | (000) 000-0000 Ext. 0000                                                                                                    |
| Address               | Suite 100                          | Phone 3         | (000) 000-0000 Ext. 0000                                                                                                    |
|                       |                                    | Fax             | (000) 000-0000 Ext. 0000                                                                                                    |
| City                  | Maitland                           | -               |                                                                                                    |
| State                 | FL                                 | Tax Schedule    | USAUSSTCITY+0                                                                                                    |
| ZIP Code              | 32751                              | Shipping Method | GROUND                                                                                                    |
| Country Code          | US 🔎                               | UPS Zone        |                                                                                                    |
| Country               | United States                      |                 |                                                                                                    |
|                       |                                    | -               |                                                                                                    |
| Address IDs:          | Vendor Acc                         | ount            |                                                                                                    |
| Purchase              | PRIMARY                            |                 |                                                                                                    |
| <u>Remit To</u>       | PRIMARY PRIMARY Comment 1          |                 |                                                                                                    |
| Ship From             | PRIMARY Domment 2                  |                 |                                                                                                    |
| 1000                  |                                    | 1               |                                                                                                    |

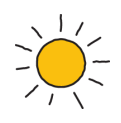

### 4.2 Bank Account Requirements

If you registered a bank account on Viewpost in Step 2, then you should have one and only one matching Checkbook in Dynamics GP representative of the bank account you registered on Viewpost. Viewpost will use the Bank Account number from the Checkbook Maintenance card and the Transit number (the bank account's routing number) from the checkbook's Bank Maintenance card to link your Dynamics GP Checkbook with the payment method you registered with Viewpost in Step 1. You can create multiple bank accounts in Viewpost – they each need to link to a check book that you have created in GP.

|--|

| 👍 Microsoft Dynamics GP 👻     | Transactions - Inquiry - Repo | orts + Cards +          |   |                    |              |
|-------------------------------|-------------------------------|-------------------------|---|--------------------|--------------|
| Financial                     | Financial                     | System                  |   |                    | 55           |
|                               | - An Transform                | Financial               | • | Account            | da           |
| Financial                     | Financial                     | Sales                   | • | Checkbook          | cial         |
| Accounts Account Transactions | General<br>Clearing           | Purchasing<br>Inventory | * | Account Currencies | ccou<br>heck |

The Dynamics GP Checkbook below is an example of a Checkbook that could be used with Viewpost as:

- The Checkbook is active.
- The Checkbook's Description field is completed.
- The Currency ID associated with the Checkbook has an ISO currency code of "USD".
- The Checkbook's "Next Check Number" is an integer that is less than 10 digits. In the example below, the Next Check Number is valid because 555573 is an integer and it is only 6 digits in length.
- The Bank Account number is a valid bank account number.
- A valid Bank ID is assigned to the Checkbook.

|                                                                                                    | 1949                                        |                                                                                                    | 201 - 201 - |
|----------------------------------------------------------------------------------------------------|---------------------------------------------|----------------------------------------------------------------------------------------------------|----------------------------------------------------------------------------------------------------|
| File Edit Tools H                                                                                                    | Help                                        |                                                                                                    | sa Fabrikam, Inc. 4/12/20                                                                                                    |
| <b>Save D</b> Clear                                                                                                    | X Delete                                    |                                                                                                    | -                                                                                                    |
| Checkbook ID                                                                                                    | FIRST BANK                                  | Inactive                                                                                                    |                                                                                                    |
| Description                                                                                                    | FIRST BANK                                  |                                                                                                    |                                                                                                    |
| Currency ID                                                                                                    | Z-US\$                                      | Current Checkbook Balance                                                                                                    | (\$20,076.34                                                                                                    |
| Payment Rate Type ID                                                                                                    | p                                           | Cash Account Balance                                                                                                    | \$1,525,703.9                                                                                                    |
| <u>Deposit Rate Type ID</u>                                                                                                    | Q                                           |                                                                                                    |                                                                                                    |
| Cash Account                                                                                                    | 000 - 1100 - 00                             | 🔎 🗋 🔶 Cash - Operating Acco                                                                                                    | unt                                                                                                    |
| New Cheel, Number                                                                                                    | 0000000000000555572                         | l - i Di-i - i D-l                                                                                                    | 0.04                                                                                                    |
| Next Check Number                                                                                                    | 0000000000000555573                         | Last Reconciled Balance                                                                                                    | \$0.0                                                                                                    |
| Next Check Number<br>Next Deposit Number                                                                                                    | 0000000000000555573                         | Last Reconciled Balance<br>Last Reconciled Date                                                                                                    | \$0.00                                                                                                    |
| Next Check Number<br>Next Deposit Number                                                                                                    | 0000000000000555573                         | Last Reconciled Balance<br>Last Reconciled Date<br>Payables Options                                                                                       | \$0.00                                                                                                    |
| Next Check Number<br>Next Deposit Number<br><u>Company Address ID</u><br>Bank Account                                                       | 0000000000000555573<br>00000000000000000000 | Last Reconciled Balance<br>Last Reconciled Date<br>Payables Options<br>Max Check Amount                                                                   | \$0.0                                                                                                    |
| Next Check Number<br>Next Deposit Number<br><u>Company Address ID</u><br>Bank Account<br>Bank ID                                            | 0000000000000555573<br>00000000000000000000 | Last Reconciled Balance<br>Last Reconciled Date<br>Payables Options<br>Max Check Amount<br>Password                                                       | \$0.0                                                                                                    |
| Next Check Number<br>Next Deposit Number<br><u>Company Address ID</u><br>Bank Account<br><u>Bank ID</u><br>User-Defined 1                   | 0000000000000555573<br>00000000000000000000 | Last Reconciled Balance<br>Last Reconciled Date<br>Payables Options<br>Max Check Amount<br>Password<br>Duplicate Check Numbers                            | \$0.0                                                                                                    |
| Next Check Number<br>Next Deposit Number<br><u>Company Address ID</u><br>Bank Account<br><u>Bank ID</u><br>User-Defined 1<br>User-Defined 2 | 0000000000000555573<br>00000000000000000000 | Last Reconciled Balance<br>Last Reconciled Date<br>Payables Options<br>Max Check Amount<br>Password<br>Duplicate Check Numbers<br>V Override Check Number | \$0.00<br>0/0/0000                                                                                                    |
| Next Check Number<br>Next Deposit Number<br><u>Company Address ID</u><br>Bank Account<br>Bank ID<br>User-Defined 1<br>User-Defined 2        | 00000000000000555573<br>0000000000000000000 | Last Reconciled Balance<br>Last Reconciled Date<br>Payables Options<br>Max Check Amount<br>Password<br>Duplicate Check Numbers<br>V Override Check Number | \$0.00<br>0/0/0000                                                                                                    |
| Next Check Number<br>Next Deposit Number<br><u>Company Address ID</u><br>Bank Account<br><u>Bank ID</u><br>User-Defined 1<br>User-Defined 2 | 00000000000000555573<br>0000000000000000000 | Last Reconciled Balance<br>Last Reconciled Date<br>Payables Options<br>Max Check Amount<br>Password<br>Duplicate Check Numbers<br>V Override Check Number | \$0.00<br>0/0/0000 #<br>\$0.00<br>EFT Bank. Direct Deposit                                                                                                    |

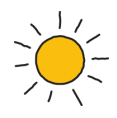

The Dynamics GP Bank ID below is an example of a Dynamics GP Bank that could be used with Viewpost because:

- The Bank has the Name field completed.
- The Bank has a valid US address.
- The Bank has a valid, 9-digit Transit number (the bank account's routing number) to a US bank.
- Note that, if the Country field is blank, Viewpost will assume the Country is "USA".

## <u>Navigation</u>

| User and Company<br>User Date | Fi  | nancial<br>Transactions |            |                 |      |                  |
|-------------------------------|-----|-------------------------|------------|-----------------|------|------------------|
| Edit                          | 1 4 | Financial               | - 24       |                 |      |                  |
|                               | •   | Setup                   | - <b>F</b> | Setup Checklist |      |                  |
| Maintenance                   | •   | Utilities               | ) k        | System          | - 1  |                  |
| SmartList                     |     | Routines                | •          | Company         | •    | Company          |
| Reminders                     |     | SmartList Builder       | •          | Posting         | •    | Account Format   |
| Task List                     |     | Customize               |            | Workflow Setup  |      | Fiscal Periods   |
| Process Monitor               |     | Integrate               |            | Financial       | - 36 | Tax Details      |
| Report Processing Status      |     | Macro                   |            | Sales           | •    | Tax Schedules    |
| User Preferences              |     | Resource Descriptions   |            | Purchasing      | •    | Shipping Methods |
| Print Setup                   | -   | Reconcile Bank Statem   | ent        | Inventory       | •    | Payment Terms    |
| Print Ctrl+P                  |     | Tenneration Metabian    |            | Payroll         | - •  | Bank             |
|                               |     | mansacuon Matching      |            | Field Convice   |      | 0 0 1            |

| File Edit T    | ools Help      |            | sa Fabri    | ikam, Inc. 4/12/2 |
|----------------|----------------|------------|-------------|-------------------|
| Save ᠫ         | Clear 🔀 Delete |            |             |                   |
| Bank ID        | REGIONS P      |            |             |                   |
| Name           | Regions Bank   |            |             |                   |
| Address        | 100 Main St.   | Phone 1    | (000) 000   | -0000 Ext. 0000   |
|                |                | Phone 2    | (000) 000   | -0000 Ext. 0000   |
|                |                | Phone 3    | (000) 000   | I-0000 Ext. 0000  |
| City           | Orlando        | Fax        | (000) 000   | I-0000 Ext. 0000  |
| State          | FL             |            | - 107 - 107 |                   |
| ZIP Code       | 33333          |            |             |                   |
| Country        |                |            |             |                   |
| Transit Number | 063104668      | DD Transit | Number      | 063104668         |
| Bank Branch    |                |            |             |                   |

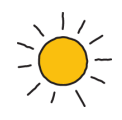

The Dynamics GP Currency ID below is an example of a Dynamics GP Currency that could be used by a Dynamics GP checkbook setup as a Viewpost payment method because the ISO Code used by the Currency is "USD".

Note: If the ISO code is not specified for the Dynamics GP Currency ID, then Viewpost will use "USD" as the default currency for all transactions that you sync with Viewpost.

| User Date                                                                                                    | inancial                    |                      |                      |            |
|----------------------------------------------------------------------------------------------------|-----------------------------|----------------------|----------------------|------------|
| E Jia                                                                                                    | Transactions                |                      |                      |            |
| Edit F                                                                                                    | Financial                   |                      |                      | -          |
| Maintenance                                                                                                    | Utilities                   | Setup Checklist      | 6 N 7 I              |            |
| SmartLint                                                                                                    | Routines                    | Company              | Security Tasks       |            |
| Reminders                                                                                                    | SmartList Builder           | Posting •            | Alternate/Modified F | orms and F |
| Task List                                                                                                    | Customize +                 | Workflow Setup       | licer                |            |
| Process Monitor                                                                                                    | Integrate +                 | Financial 🕨          | User Classes         |            |
| Report Processing Status                                                                                                    | Macro •                     | Sales 🕨              | User Access          |            |
| User Preferences                                                                                                    | Resource Descriptions       | Purchasing           | User Security        |            |
| Print Setup                                                                                                    | Reconcile Bank Statement    | Inventory >          | Field Level Security |            |
| Print Ctrl+P                                                                                                    | Transaction Matching        | Field Service        | System Password      |            |
| Close All Windows                                                                                                    | Transaction Matching Groups | Online Services      | Activity Tracking    |            |
| Exit                                                                                                    | P Inquiry                   |                      | Currency             |            |
|                                                                                                    | Financial                   |                      | Exchange Table       |            |
| 🖌 Save [ 💽 Clear 🛛 💥 🤉                                                                                                    | elete                       |                      |                      | 2          |
|                                                                                                    | 00                          |                      |                      |            |
| Jurrency ID 2-035                                                                                                    | P                           |                      |                      | C          |
| escription US Dollars                                                                                                    |                             |                      | ISO Code             | USD        |
|                                                                                                    |                             |                      |                      |            |
| ivmbol                                                                                                    | Separat                     | ors:                 |                      |            |
|                                                                                                    |                             | Dista                |                      | 2          |
| Lurrency 🏻 🕹 🔫                                                                                                    | Decimal                     | renod                |                      | 2          |
| Display Symbol:                                                                                                    | Thousa                      | nds: Comma           | •                    |            |
| Before Amount                                                                                                    |                             |                      |                      |            |
| After Amerumt                                                                                                    | Evample                     |                      |                      |            |
|                                                                                                    |                             |                      |                      |            |
| Include Space                                                                                                    | (\$9,                       | 999.99J              |                      |            |
|                                                                                                    |                             |                      |                      |            |
| Negauve sign. 🗘 🗸                                                                                                    |                             |                      |                      |            |
| Display Sign:                                                                                                    | Payable                     | s Check, Terminology | с                    |            |
| Before Amount                                                                                                    | Currenc                     | y Unit               | Dollars              |            |
| and a second second sec | Unit-Sut                    | ounit Connector      | and                  |            |
| After Amount                                                                                                    | Currono                     | y Subunit            | Cents                |            |
|                                                                                                    | Cunenc                      |                      |                      |            |
| After Amount     Before Currency Symbol                                                                                                    | Cullenc                     |                      |                      |            |
| After Amount     Before Currency Symbol     After Currency Symbol                                                                                                    | Cullenc                     |                      |                      |            |
| After Amount     Before Currency Symbol     After Currency Symbol                                                                                                    | Currenc                     |                      |                      | Accounts   |

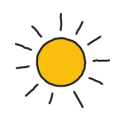

## 4.3 Vendor Record Requirements

The example below depicts a Dynamics GP Vendor.

- The Sync Agent is only concerned with certain fields (these fields are encased in the red squares in the clip below).
- Note that, in this example, the address information for the Address ID "PRIMARY" will <u>not</u> be sync'd to Viewpost. Only the address information for the Remit To address code ("RT" in this example) will be sync'd to Viewpost.
- Only the first email address in the "To..." email address field from the Internet Information window for the Remit To address code will sync to Viewpost.
- Note that the address is a valid US address. The Sync Agent will reject Viewpost Payment Commands that do not have a valid US address.
- The State field can be either a valid US 2-digit state code or the spelling of the state (i.e. "GA" and "Georgia" are both acceptable in this example).
- Note that, if the Country field is blank, Viewpost will assume the Country is "USA".

| Vendor Mai                                    | ntenance                                                                                                    |                           |                                                                                  | Vendor Addres                   | s Maintenance                        |                  |                               |                                                                |                            |
|-----------------------------------------------|----------------------------------------------------------------------------------------------------|---------------------------|----------------------------------------------------------------------------------|---------------------------------|--------------------------------------|------------------|-------------------------------|----------------------------------------------------------------|----------------------------|
| File Edit                                     | Tools Options Help                                                                                                    |                           | sa Fabrikam, Inc. 4/12/2017                                                      | File Edit To                    | pols Help                            |                  |                               | sa Fabrikam, Inc.                                              | 4/12/2017                  |
| Save                                          | 互 Cjear 🔀 Delete 🕅 Write Letters 🗸                                                                                                    | •                         | 2                                                                                | Save 🔄                          | Clear 🔀 Delete                       |                  |                               |                                                                | -                          |
| Vendor ID<br>Name<br>Short Name<br>Check Name | TEST0001         P         Hold           Test Vendor 01, LLC         Test Vendor 01,           Test Vendor 01, LLC         Test Vendor 01, LLC | Status:                   | Active                                                                           | Vendor ID<br>Name<br>Address ID | TEST0001                             |                  |                               |                                                                |                            |
| Primary Address<br>Address ID                 | s<br>PRIMARY                                                                                                    | £.;                       |                                                                                  | Contact<br>Address              | Jane Wilson<br>PO Box 1234           |                  | Phone 1<br>Phone 2<br>Phone 3 | (407) 555-1212 Ext<br>(000) 000-0000 Ext<br>(000) 000-0000 Ext | . 0000<br>. 0000<br>. 0000 |
| Contact                                       | Joe Smith                                                                                                    | Phone 1                   | (407) 555-1212 Ext. 1234                                                         | 1                               |                                      | 1                | Fax                           | (000) 000-0000 Ext                                             | . 0000                     |
| Address                                       | 100 Main Street<br>Suite 100                                                                                                    | Phone 2<br>Phone 3<br>Fax | (000) 000-0000 Ext. 0000<br>(000) 000-0000 Ext. 0000<br>(000) 000-0000 Ext. 0000 | City<br>State<br>ZIP Code       | Macon<br>GA<br>33333                 |                  | Tax Schedule                  |                                                                | Q                          |
| City                                          | Atlanta                                                                                                    |                           |                                                                                  | Country Code                    | US                                   | Q                | Shipping Method               |                                                                | Q                          |
| State                                         | GA                                                                                                    | Tax Schedule              | USAUSSTCITY+0                                                                    | Country                         | United States                        |                  | UPS Zone                      |                                                                |                            |
| ZIP Code                                      | 33333                                                                                                    | Shipping Method           | GROUND                                                                           |                                 |                                      |                  |                               |                                                                |                            |
| Country Code                                  | US 🔎                                                                                                    | UPS Zone                  | 1000                                                                             |                                 |                                      | 1                |                               | EFT Bank                                                       |                            |
| Country                                       | United States                                                                                                    |                           |                                                                                  |                                 |                                      |                  |                               |                                                                |                            |
| Address IDs:<br>Purchase                      | Vendor Ac                                                                                                    | scount                    |                                                                                  | It + + I                        | ation                                | 1                |                               |                                                                |                            |
| Hemit Lo                                      | RI Comment                                                                                                    | 2                         |                                                                                  | File Edit To                    | ools Help                            | 4                | sa Fabrikam                   | , Inc. 4/12/2017                                               |                            |
| 5hip From<br>1000                             |                                                                                                    | 2                         |                                                                                  | Save 5                          | Cļear 🗙 <u>D</u> elete               | 1                |                               | -                                                              |                            |
|                                               | bu Vendor ID                                                                                                    | Options Address           | Accounts E-mail                                                                  | Select Information              | for: Vendors                         |                  |                               |                                                                |                            |
| 1                                             |                                                                                                    |                           | ~ *                                                                              | Vendor ID                       | TEST0001                             | D Tes            | t Vendor 01, LLC              |                                                                |                            |
|                                               | Checkbook Begister                                                                                                    |                           |                                                                                  | Address ID                      | I BT                                 | ▶ 💭 P0           | Box 1234                      |                                                                |                            |
|                                               | <ul> <li>Financial</li> <li>General Ledger</li> <li>Category</li> <li>Segment</li> <li>Quick Journal</li> </ul>                                 |                           |                                                                                  | E-mail Addresses                | To     jane. wilson       Cc     Bcc | n@testvendor.com |                               |                                                                |                            |

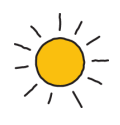

## 4.4 Customer Record Requirements

The example below depicts a Dynamics GP Customer.

- The Sync Agent is only concerned with certain fields (these fields are encased in the red squares in the clip below).
- Note that the address information for the Address ID "PRIMARY" will <u>not</u> be sync'd to Viewpost.
   Only the address information for the Bill To address code ("BT" in this example) will be sync'd to Viewpost.
- Only the first email address in the "To..." email address field from the Internet Information window for the Bill To address code will sync to Viewpost. Please make sure to review and update email addresses for Customers you want to invoice via Viewpost.
- The State field can be either a valid US 2-digit state code or the spelling of the state (i.e. "GA" and "Georgia" are both acceptable in this example).
- Note that, if the Country field is blank, Viewpost will assume the Country is "USA".

| 🙀 Customer Mainte                                                                                                    | nance                                               |                                                                                                    |                               |                                                                                            | Customer Ad                          | dress Maintenance                                                                                            |          |                                                 |                          |
|----------------------------------------------------------------------------------------------------|-----------------------------------------------------|----------------------------------------------------------------------------------------------------|-------------------------------|--------------------------------------------------------------------------------------------|--------------------------------------|----------------------------------------------------------------------------------------------------|----------|-------------------------------------------------|--------------------------|
| File Edit Tool                                                                                                    | ls Help                                             |                                                                                                    |                               | sa Fabrikam, Inc. 4/12/2017                                                                | File Edit                            | Tools Additional Help                                                                                        |          | sa                                              | Fabrikam, Inc. 4/12/2017 |
| 🔚 Save 🍠 🕻                                                                                                    | Clear 🔀 <u>D</u> elete 🕅 Write                      | e Letters 🖌                                                                                                    |                               | <b>*</b>                                                                                   | Save 🖸                               | Clear 🔀 Delete                                                                                               |          |                                                 | -                        |
| Customer ID<br>Name<br>Short Name                                                                                                    | TEST1000 PD<br>Test Customer LLC<br>Test Customer L | Hold Inactive                                                                                                    | Parent Customer I             | D<br>USA-MNWI-T4                                                                           | Customer ID<br>Name<br>Address ID    | TEST1000<br>Test Customer LLC                                                                                |          | UPS Zone                                        |                          |
| Address ID                                                                                                    | PRIMARY                                             | · · · ·                                                                                                    | Priority                      | 1000) EEE 1010 E + 0000                                                                    | Contact<br>Address                   | Sarah Williams<br>PO Box 12345                                                                               |          | Shipping Method<br>Tax Schedule ID<br>Site ID   | 000                      |
| Address                                                                                                    | 123 Main Street<br>Suite 200                        |                                                                                                    | Phone 1<br>Phone 2<br>Phone 3 | (000) 000-0000 Ext. 0000<br>(000) 000-0000 Ext. 0000<br>(000) 000-0000 Ext. 0000           | City                                 | Orlando<br>FL                                                                                                |          | Salesperson ID<br>Territory ID                  | Q                        |
| City<br>State                                                                                                    | Orlando<br>FL<br>20222                              |                                                                                                    | UPS Zone                      | CPOINT AND COULD IN THE COULD                                                              | ZIP Code<br>Country Code<br>Country  | 33333<br>US<br>United States                                                                                 | P        | User-Defined 1<br>User-Defined 2                |                          |
| Country Code<br>Country                                                                                                    | US<br>United States                                 | P                                                                                                    | Tax Schedule ID Ship Complete | USASTCITY-6*                                                                               | - Ship To<br>Address Name            | Test Customer LLC                                                                                            |          |                                                 |                          |
| Ship To<br>Bill To<br>Statement To<br>Salesperson ID<br>Territory ID<br>Type<br>User-Defined 2                                       | PRIMARY                                             | Compart 1<br>Comment 2<br>Trade Discount<br>Payment Terms<br>Discount Grace Period<br>Due Date Grace Period<br>Price Level | Net 30                        | 0.00%<br>0<br>0<br>0<br>0<br>0<br>0<br>0<br>0<br>0<br>0<br>0<br>0<br>0<br>0<br>0<br>0<br>0 | Phone 1<br>Phone 2<br>Phone 3<br>Fax | (800) 555-1212 Ext. 0000<br>(000) 000-0000 Ext. 0000<br>(000) 000-0000 Ext. 0000<br>(000) 000-0000 Ext. 0000 |          |                                                 | EFT Bank                 |
| Checkbook Reg                                                                                                    | Customer ID 🛛 👻                                     |                                                                                                    |                               | <i>ی د</i> ر                                                                               | Internet Infor                       | mation                                                                                                    |          |                                                 | ×                        |
| Setup  Financial General Ledger Category Segment Quick Journal Transaction Mat Multicurrency Rate Types Currency Accou Pack Research | r<br>tching<br>unts                                 |                                                                                                    |                               | E                                                                                          | File Edit                            | I cols Help<br>Clear X Delete<br>n for. Customers<br>TEST1000<br>↓ BT<br>sarch.will<br>Cc<br>Bcc             | P Test C | se Fabrikam, Inc. 4/1<br>uatomer LLC<br>x 12345 |                          |

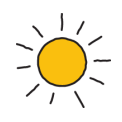

## 4.5 Purchasing Discount Account Setup

The Sync Agent requires that valid, active posting GL accounts that allow account entry are assigned to the Discounts Available and Discounts Taken accounts in Posting Accounts Setup for the Purchasing series.

The example below shows the Discounts Available and Discounts Taken GL accounts in the Dynamics GP sample company.

| t bynamics of +                           | Transactions                   | <ul> <li>Inquiry - Reports -</li> </ul>      | Cards 👻                                                                                                    |           |                                                                                                    |
|-------------------------------------------|--------------------------------|----------------------------------------------|----------------------------------------------------------------------------------------------------|-----------|----------------------------------------------------------------------------------------------------|
|                                           | Financia                       | al                                           | System                                                                                                    | <u>*</u>  |                                                                                                    |
| ial<br>ints<br>int Transactions<br>books  | Financia<br>Ger<br>Clea<br>Qui | actions<br>al<br>eral<br>aring<br>ck Journal | Financial<br>Sales<br>Purchasing<br>Inventory<br>Payroll                                                                                                    | )<br>     | Account<br>Checkbook<br>Account Currencies<br>Unit Account<br>Variable Allocation                                                                                                    |
| Account M                                 | laintenance                    | 1                                            | Real Provide Provide P |           |                                                                                                    |
| File Edit                                 | Tools I                        | Help                                         |                                                                                                    | sa Fabrik | am, Inc. 4/12/2017                                                                                                    |
| Save                                      | 🤰 Clear                        | 🔀 <u>D</u> elete                             |                                                                                                    |           |                                                                                                    |
| Account 000 -2                            |                                | 05 -00                                       |                                                                                                    |           |                                                                                                    |
| Description                               | Purchase                       | es Discounts Available                       |                                                                                                    | _         |                                                                                                    |
| Alias                                     | PDA                            |                                              | 📝 Allow Account                                                                                                    | Entry     |                                                                                                    |
| Category                                  | Accounts                       | : Payable                                    |                                                                                                    |           | P                                                                                                    |
| Posting Typ                               | e:                             | Level of Posting from                        | n Series:                                                                                                    | Include   | in Lookup:                                                                                                    |
| Balance                                   | Sheet                          | Sales:                                       | Detail 👻                                                                                                    | Sales     | 3 8 1                                                                                                    |
| 💿 Profit an                               | d Loss                         | Inventory Control:                           | Detail 👻                                                                                                    | Purcha    | ry Control                                                                                                    |
|                                           |                                | Purchasing:                                  | Detail 👻                                                                                                    | Payroll   | and the second second se |
| Typical Bala                              | ance:                          | Payroll:                                     | Detail 🗸 🗸                                                                                                    |           |                                                                                                    |
| <ul> <li>Debit</li> <li>Credit</li> </ul> |                                | User-Defined 1                               |                                                                                                    | . L.      |                                                                                                    |
| 1                                         |                                | User-Defined 2                               |                                                                                                    |           |                                                                                                    |
|                                           |                                | User-Defined 3                               |                                                                                                    |           |                                                                                                    |
|                                           |                                |                                              |                                                                                                    |           |                                                                                                    |

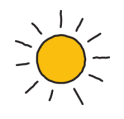

| File Edit                                                                                                | Tools He              | lp                                                                                                    |                                                                                                    | sa Fabrikam, Inc. 4/12/2                            |
|----------------------------------------------------------------------------------------------------|-----------------------|----------------------------------------------------------------------------------------------------|----------------------------------------------------------------------------------------------------|-----------------------------------------------------|
| Save                                                                                                    | 🤰 Clear               | 💢 <u>D</u> elete 🛛                                                                                                    |                                                                                                    | -                                                   |
| Account                                                                                                  | 000 -4600             | -00                                                                                                    |                                                                                                    | Inactive                                            |
| Description                                                                                              | Purchases             | Discounts Taken                                                                                                    |                                                                                                    |                                                     |
| Alias                                                                                                    | PDT                   |                                                                                                    | 📝 Allow Account Er                                                                                                    | ntry                                                |
| Category                                                                                                 | Cost of Goo           | ods Sold                                                                                                    |                                                                                                    | <br>                                                |
| Posting Type:<br>Balance Sheet<br>Profit and Loss                                                        |                       | Level of Posting from                                                                                                    | n Series:                                                                                                    | Include in Lookup:                                  |
| <ul> <li>Balance 9</li> <li>Profit and</li> </ul>                                                        | Sheet<br>Loss         | Sales:<br>Inventory Control:                                                                                                    | Detail 👻<br>Detail 👻                                                                                                    | Sales<br>Inventory Control<br>Purchasing            |
| <ul> <li>Balance S</li> <li>Profit and</li> </ul>                                                        | Sheet<br>Loss         | Sales:<br>Inventory Control:<br>Purchasing:                                                                                     | Detail   Detail  Detail  Detai | Sales<br>Inventory Control<br>Purchasing<br>Payroll |
| <ul> <li>Balance \$</li> <li>Profit and</li> <li>Typical Balar</li> <li>Debit</li> <li>Credit</li> </ul> | Sheet<br>Loss         | Sales:<br>Inventory Control:<br>Purchasing:<br>Payroll:<br>User-Defined 1                                                       | Detail   Detail  Detail  Detail  Detail  V                                                                                                    | Sales<br>Inventory Control<br>Purchasing<br>Payroll |
| <ul> <li>Balance §</li> <li>Profit and</li> <li>Typical Balar</li> <li>Debit</li> <li>Credit</li> </ul>  | Sheet<br>Loss         | Sales:<br>Inventory Control:<br>Purchasing:<br>Payroll:<br>User-Defined 1<br>User-Defined 2                                     | Detail   Detail  Detail  Detail  Detail  Control  Detail  Control  Contro  Control   | Sales<br>Inventory Control<br>Purchasing<br>Payroll |
| <ul> <li>Balance §</li> <li>Profit and</li> <li>Typical Balar</li> <li>Debit</li> <li>Credit</li> </ul>  | Sheet<br>Loss<br>nce: | Sales:<br>Inventory Control:<br>Purchasing:<br>Payroll:<br>User-Defined 1<br>User-Defined 2<br>User-Defined 3                   | Detail   Detail  Detail  Detail  Detail                                                                                                    | Sales<br>Inventory Control<br>Purchasing<br>Payroll |
| <ul> <li>Balance §</li> <li>Profit and</li> <li>Typical Balar</li> <li>Debit</li> <li>Credit</li> </ul>  | Sheet<br>I Loss       | Sales:<br>Inventory Control:<br>Purchasing:<br>Payroll:<br>User-Defined 1<br>User-Defined 2<br>User-Defined 3<br>User-Defined 4 | Detail   Detail  Detail  Detail  Detail  Detail  Detail                                                                                                    | Sales<br>Inventory Control<br>Purchasing<br>Payroll |

The example below shows how the Discounts Available and Discounts Taken GL accounts are assigned in Posting Accounts Setup in the Dynamics GP sample company.

| Microsoft Dynamics GP 👻  | Tra        | ansactions + Inquiry + Rej | ports 👻 | Cards +         |              |                   |
|--------------------------|------------|----------------------------|---------|-----------------|--------------|-------------------|
| User and Company         | 1          | Financial                  |         |                 |              |                   |
| User Date                |            |                            |         |                 |              |                   |
| Edi+                     |            | Transactions               |         |                 |              |                   |
| Edit                     | <u></u>    | ▲ Financial                | _       |                 |              |                   |
| Tools                    |            | Setup                      | •       | Setup Checklist | 1            |                   |
| Maintenance              | - <b>F</b> | Utilities                  | •       | System          | •            |                   |
| SmartList                |            | Routines                   | ж.,     | Company         | - 34         |                   |
| Reminders                |            | SmartList Builder          |         | Posting         | - 1 <b>6</b> | Posting           |
| Task List                |            | Customize                  |         | Workflow Setup  |              | Posting Accounts  |
| Process Monitor          |            | Integrate                  | •       | Financial       | •            | Source Document   |
| Report Processing Status |            | Macro                      | ж:      | Sales           | •            | Audit Trail Codes |
| User Preferences         |            | Resource Descriptions      |         | Purchasing      |              | Payroll Accounts  |
| Drint Cature             | - 1        | Reconcile Bank Stateme     | ent     | Inventory       | - > ["       |                   |

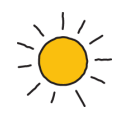

Note that the Display drop down box is set to Purchasing.

| File Edit Tools Help  |                 | sa Fabrikam, Inc. 4/12/201           |
|-----------------------|-----------------|--------------------------------------|
| Display: Purchasing 🗸 |                 |                                      |
| Posting Account       | Accounts        | Description                          |
| Cash                  | 000 -1100 -00   | Cash - Operating Account             |
| Accounts Payable      | 000 -2100 -00   | Accounts Payable                     |
| Discounts Available   | 000 -2105 -00   | Purchases Discounts Available        |
| Discounts Taken       | 000 -4600 -00   | Purchases Discounts Taken            |
| Finance Charges       | 000 -8010 -00   | Finance Charge Expense               |
| Purchases             | 000 - 1300 - 01 | Inventory - Retail/Parts             |
| Trade Discounts       | 000 -4601 -00   | Purchases Trade Discounts            |
| Miscellaneous         | 000 -6780 -00   | Miscellaneous Expense                |
| Freight               | 000 - 4710 - 00 | Freight and Handling                 |
| Tax                   | 000 -6630 -00   | IL State Sales Tax Expense           |
| Writeoffs             | 000 -6701 -00   | Write-Off Expense                    |
| Drop Ship Items       | 000 -2735 -00   | Purchases Clearing Acct for Invent + |

Both Discounts Available and Discounts Taken are required by the Viewpost Sync Agent but note that the Discounts Available GL account will only be used by Dynamics GP and the Sync Agent if "Track Discounts Available in GL" is selected in Payables Management Setup (see clips below).

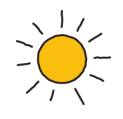

|                                | • T  | ransactions + Inquiry + R                    | eports 👻 | Cards +                                     |   |                                           |                        |
|--------------------------------|------|----------------------------------------------|----------|---------------------------------------------|---|-------------------------------------------|------------------------|
| User and Company               |      | Financial                                    |          |                                             |   |                                           |                        |
| User Date                      |      | Transactions                                 |          |                                             |   |                                           |                        |
| Edit                           |      | Financial                                    |          |                                             |   |                                           |                        |
| Tools                          | •    | Setup                                        |          | Setup Checklist                             |   |                                           |                        |
| Maintenance                    | •    | Utilities                                    |          | System                                      |   |                                           |                        |
| SmartList                      |      | Routines                                     | •        | Company                                     | • |                                           |                        |
| Reminders                      |      | SmartList Builder                            | •        | Posting                                     | • |                                           |                        |
| Task List                      |      | Customize                                    | •        | Workflow Setup<br>Financial                 |   |                                           | E                      |
| Process Monitor                |      | Integrate                                    |          |                                             |   |                                           | CMC2                   |
| Report Processing Stat         | tus  | Macro                                        | •        | Sales                                       | • |                                           |                        |
| User Preferences               |      | Resource Descriptions                        | •        | Purchasing                                  |   | Payables                                  |                        |
| Print Setup                    |      | Reconcile Bank Statement                     |          | Inventory                                   | • | Vendor Class                              |                        |
| Print Ctr<br>Close All Windows | rl+P | Transaction Matching<br>Transaction Matching | Groups   | Payroll<br>Field Service<br>Online Services | * | Purchase Order Proc<br>Purchase Order Gen | essing<br>erator Map S |

|                                  | нер        |                |              |     | sa Fabrikam, Inc. 4/12/2                                                                                                    |
|----------------------------------|------------|----------------|--------------|-----|----------------------------------------------------------------------------------------------------|
| ging Periods:                    | Oue D      | ate 🔘 D        | ocument Date |     | Password:                                                                                                    |
| urrent Period                    | From:      | 0              | To:          | 0   | Remove Vendor Hold ACCESS                                                                                                    |
| - 30 Days                        |            | 1              |              | 30  | Exceed Maximum Invoice Amount ACCESS                                                                                                    |
| 1 - 60 D ays                     |            | 31             |              | 60  | Exceed Maximum Writeoff Amount ACCESS                                                                                                    |
| 1 and Over                       |            | 61             |              | 999 | Options:                                                                                                    |
| pply By: ) Ooc                   | ument Date |                | Due Date     | 0   | <ul> <li>Track Discounts Available in GL</li> <li>Print Historical Aged Trial Balance</li> <li>Delete Unposted Printed Documents</li> <li>Print Tax Details on Documents</li> </ul> |
| efaults:<br>)efault Summary View | Amou       | unts Since Las | t Close      |     | Print Dual Currencies     Age Unapplied Credit Amounts     Exclude Expired Discounts from Payments                                                                                  |
| heckbook ID                      | UPT        | OWN TRUST      |              | Q   | Allow Duplicate Invoices Per Vendor:                                                                                                    |
| heck Format:                     | Stub       | on Top         | <b>•</b>     |     | O Yes                                                                                                    |
| ist Documents on Rem             | hittance:  | All            | Documents    | 0.5 | 💿 No                                                                                                    |
| Print Previously Appl            | lied Docum | ents on Remit  | tance        |     | Recurring Transactions Only                                                                                                    |
|                                  |            |                |              |     | <u>Options</u> Classes 1099 <u>S</u> etur                                                                                                    |

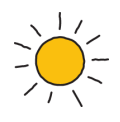

## 4.6 Sales Discount Account Setup

The Sync Agent requires that valid, active posting GL accounts that allow account entry are assigned to the Terms Discounts Taken and Terms Discounts Available accounts in Posting Accounts Setup for the Sales series.

The example below shows the Terms Discounts Taken and Terms Discounts Available GL accounts in the Dynamics GP sample company.

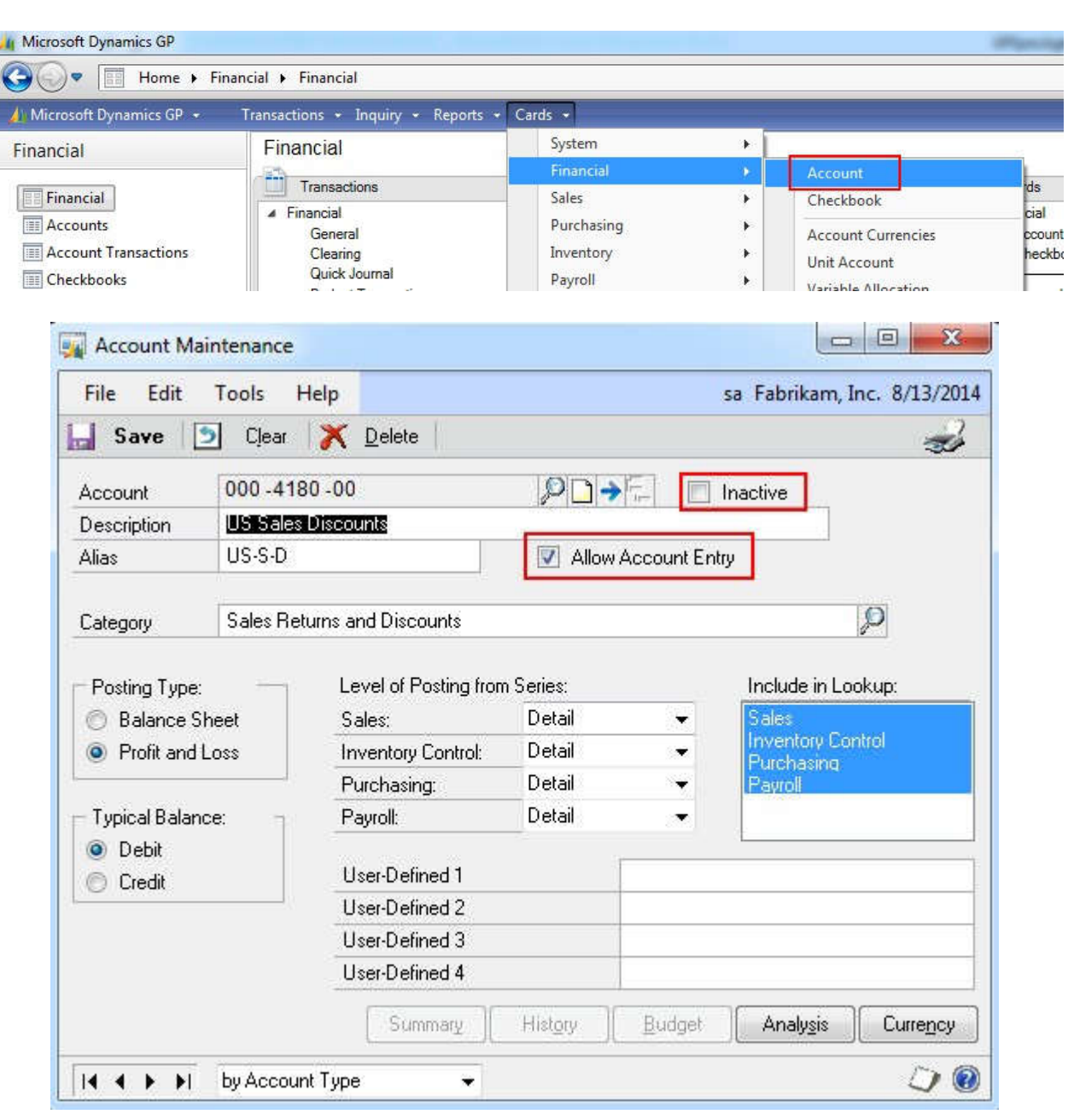

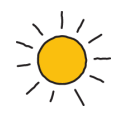

| File Edit                                                                                                    | Tools H            | lelp                                                                                                    |                                                               | sa Fabrikam, Inc. 8/13/20                                                 |
|----------------------------------------------------------------------------------------------------|--------------------|----------------------------------------------------------------------------------------------------|---------------------------------------------------------------|---------------------------------------------------------------------------|
| Save [                                                                                                    | 🧿 Clear            | 💢 <u>D</u> elete                                                                                                    |                                                               | <b>3</b>                                                                  |
| Account                                                                                                    | 000 - 120          | 5 -00                                                                                                    |                                                               | Inactive                                                                  |
| Description                                                                                                    | Sales Disc         | ounts Available                                                                                                    |                                                               |                                                                           |
| Alias                                                                                                    | SDA                |                                                                                                    | 🔽 Allow Account Er                                            | ntry                                                                      |
| Cabaaaaa                                                                                                    | Accounte           | Passiushla                                                                                                    |                                                               | 0                                                                         |
| <ul> <li>Posting Type</li> <li>Balance S</li> </ul>                                                                            | c<br>Sheet         | Level of Posting from<br>Sales:                                                                                                    | n Series:<br>Detail 🛛 👻                                       | Include in Lookup:<br>Sales                                               |
| <ul> <li>Posting Type:</li> <li>Balance S</li> </ul>                                                                           | sheet              | Level of Posting from<br>Sales:                                                                                                    | n Series:<br>Detail                                           | Include in Lookup:<br>Sales<br>Inventory Control                          |
| <ul> <li>Posting Type:</li> <li>Balance S</li> <li>Profit and</li> </ul>                                                       | c<br>Sheet<br>Loss | Level of Posting from<br>Sales:<br>Inventory Control:<br>Purchasing:                                                                                     | n Series:<br>Detail →<br>Detail →<br>Detail →                 | Include in Lookup:<br>Sales<br>Inventory Control<br>Purchasing<br>Payroll |
| Posting Type:<br>Balance S<br>Profit and<br>Typical Balan                                                                      | sheet<br>Loss      | Level of Posting from<br>Sales:<br>Inventory Control:<br>Purchasing:<br>Payroll:                                                                         | Detail<br>Detail<br>Detail<br>Detail<br>Detail<br>Detail<br>T | Include in Lookup:<br>Sales<br>Inventory Control<br>Purchasing<br>Payroll |
| <ul> <li>Posting Type:</li> <li>Balance S</li> <li>Profit and</li> <li>Typical Balan</li> <li>Debit</li> <li>Credit</li> </ul> | c<br>Sheet<br>Loss | Level of Posting from<br>Sales:<br>Inventory Control:<br>Purchasing:<br>Payroll:<br>User-Defined 1                                                       | n Series:<br>Detail →<br>Detail →<br>Detail →<br>Detail →     | Include in Lookup:<br>Sales<br>Inventory Control<br>Purchasing<br>Payroll |
| <ul> <li>Posting Type:</li> <li>Balance S</li> <li>Profit and</li> <li>Typical Balan</li> <li>Debit</li> <li>Credit</li> </ul> | c<br>Sheet<br>Loss | Level of Posting from<br>Sales:<br>Inventory Control:<br>Purchasing:<br>Payroll:<br>User-Defined 1<br>User-Defined 2                                     | n Series:<br>Detail -<br>Detail -<br>Detail -<br>Detail -     | Include in Lookup:<br>Sales<br>Inventory Control<br>Purchasing<br>Payroll |
| <ul> <li>Posting Type:</li> <li>Balance S</li> <li>Profit and</li> <li>Typical Balan</li> <li>Debit</li> <li>Credit</li> </ul> | :<br>Sheet<br>Loss | Level of Posting from<br>Sales:<br>Inventory Control:<br>Purchasing:<br>Payroll:<br>User-Defined 1<br>User-Defined 2<br>User-Defined 3                   | n Series:<br>Detail -<br>Detail -<br>Detail -<br>Detail -     | Include in Lookup:<br>Sales<br>Inventory Control<br>Purchasing<br>Payroll |
| <ul> <li>Posting Type:</li> <li>Balance S</li> <li>Profit and</li> <li>Typical Balan</li> <li>Debit</li> <li>Credit</li> </ul> | (<br>Sheet<br>Loss | Level of Posting from<br>Sales:<br>Inventory Control:<br>Purchasing:<br>Payroll:<br>User-Defined 1<br>User-Defined 2<br>User-Defined 3<br>User-Defined 4 | n Series:<br>Detail -<br>Detail -<br>Detail -<br>Detail -     | Include in Lookup:<br>Sales<br>Inventory Control<br>Purchasing<br>Payroll |

The example below shows how the Discounts Available and Discounts Taken GL accounts are assigned in Posting Accounts Setup in the Dynamics GP sample company.

|                         | 108 |                       | Porta      |                 |   |                   |
|-------------------------|-----|-----------------------|------------|-----------------|---|-------------------|
| Jser and Company        |     | Financial             |            |                 |   |                   |
| User Date               |     |                       |            |                 |   |                   |
| 111                     | -   | Transactions          |            |                 |   |                   |
| .dit                    |     | ▲ Financial           |            |                 | - |                   |
| ools                    | •   | Setup                 | •          | Setup Checklist | 1 |                   |
| Aaintenance             |     | Utilities             | •          | System          |   |                   |
| martList                |     | Routines              |            | Company         |   |                   |
| leminders               |     | SmartList Builder     | •          | Posting         | • | Posting           |
| ask List                |     | Customize             | ×          | Workflow Setup  |   | Posting Accounts  |
| rocess Monitor          |     | Integrate             | •          | Financial       | • | Source Document   |
| eport Processing Status |     | Macro                 | - <b>1</b> | Sales           |   | Audit Trail Codes |
| Iser Preferences        |     | Perource Descriptions |            | Purchasing      |   | Payroll Accounts  |

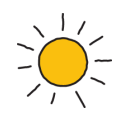

Note that the Display drop down box is set to Sales.

| File Edit Tools Help     | - 1             | sa Fabrikam, Inc. 8/13/           | 20 |
|--------------------------|-----------------|-----------------------------------|----|
| Display: Sales 🗸         | ]               |                                   |    |
| Posting Account          | Accounts        | Description                       |    |
| Cash                     | 000 -1100 -00   | Cash - Operating Account          |    |
| Accounts Receivable      | 000 -1200 -00   | Accounts Receivable               |    |
| Cost of Goods Sold       | 000 -4510 -01   | Cost of Goods Sold - Retail/Parts |    |
| Credit Memos             | 000 -4110 -01   | US Sales - Retail/Parts           | 11 |
| Debit Memos              | 000 -7040 -00   | Miscellaneous Income              |    |
| Term Discounts Taken     | 000 -4180 -00   | US Sales Discounts                | -  |
| Trade Discounts          | 000 -4183 -00   | US Sales Trade Discounts          |    |
| Term Discounts Available | 000 - 1205 - 00 | Sales Discounts Available         |    |
| Finance Charges          | 000 -7010 -00   | Finance Charge Income             |    |
| Inventory                | 000 - 1300 - 01 | Inventory - Retail/Parts          |    |
| NSF Charges              | 000 -7040 -00   | Miscellaneous Income              |    |
| Sales                    | 000 -4100 -00   | Sales                             |    |

Both Terms Discounts Taken and Terms Discounts Available are required by the Viewpost Sync Agent. Note that the Discounts Available GL account will only be used by Dynamics GP and the Sync Agent if "Track Discounts Available in GL" is selected in Receivables Management Setup (see clips below).

| 🙀 M | icrosoft Dynamics GP          |   | Conceptual States          |         | and the second second |              | Second to available to the |
|-----|-------------------------------|---|----------------------------|---------|-----------------------|--------------|----------------------------|
| 0   | Home >                        |   |                            |         |                       |              |                            |
|     | /licrosoft Dynamics GP 👻      | Ţ | ransactions + Inquiry + Re | ports 👻 | Cards 👻               |              |                            |
|     | User and Company<br>User Date |   | sa's Home                  |         |                       |              |                            |
|     | Edit                          | • |                            |         |                       |              |                            |
|     | Tools                         | * | Setup                      | ->      | Setup Checklist       |              |                            |
|     | Maintenance                   | • | Utilities                  | •       | System                | - <b>3</b> - |                            |
|     | SmartList                     |   | Routines                   | •       | Company               | •            |                            |
|     | Reminders                     |   | SmartList Builder          | •       | Posting               | •            |                            |
|     | Task List                     |   | Customize                  | э× –    | Workflow Setup        |              |                            |
|     | Process Monitor               |   | Integrate                  |         | Financial             | - 10         |                            |
|     | Report Processing Status      |   | Macro                      |         | Sales                 | •            | Receivables                |
|     | User Preferences              |   | Resource Descriptions      |         | Purchasing            | ×            | Refund Checks              |

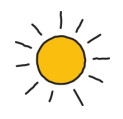

| File Edit Tool      | s Help         |       |          |             |                                           | sa              | Fabrikam, Inc. 8/ | 13/20 |  |
|---------------------|----------------|-------|----------|-------------|-------------------------------------------|-----------------|-------------------|-------|--|
| Aging Periods       | 🔘 Due Da       | ate 🧿 | Document | Date        | T Passwords —                             |                 |                   |       |  |
| Current             | From:          | 0     | To:      | 30          | Exceed Credit Limit                       |                 | ACCESS            |       |  |
| 31 - 60 Days        |                | 31    |          | 60          | Remove Customer                           | Hold            |                   |       |  |
| 61 - 90 Days        |                | 61    |          | 90          | Exceed Maximum \                          | Vriteoffs       | ACCESS            |       |  |
| 31 - 120 D'ays      |                | 91    |          | 120         | Waive Finance Ch                          | arge            | ACCESS            |       |  |
| 121 - 150 D'ays     |                | 121   |          | 150         |                                           |                 |                   |       |  |
| 151 - 180 Days      |                | 151   | i i      | 180         | Apply by                                  | Document Number |                   |       |  |
| 181 and Over        |                | 181   | į. į     | 999         | Due Date                                  | Docum           | iment Number      |       |  |
| Options             | Ausilable in C | 1     |          |             | aults                                     | 1               | ¢15.0             | n     |  |
| Print Historical A  | available in c | nce   |          | Cher        | skbook ID UPTOWN TBUST                    |                 |                   | Ø     |  |
| Delete Unposted     | Printed Docu   | ments |          | Price Level |                                           | RETAIL          |                   | Ø     |  |
| Compound Finan      | ce Charge      |       |          | Doc         | ument Format                              | er              | +                 |       |  |
| Pay Commissions     | After Invoice  | Paid  |          | Defa        | ult Summary View Amounts Since Last Close |                 |                   |       |  |
| 👿 Reprint Statemer  | nts            |       |          | -           | 1                                         |                 |                   |       |  |
| 📄 Print Tax Details | on Document:   | 8     |          |             |                                           |                 |                   |       |  |
| 📃 Print Dual Curre  | encies         |       |          |             |                                           |                 |                   |       |  |
| Auto Apply to Fin   | ance Charges   | First |          |             |                                           | _               |                   |       |  |
|                     | radit Amarunta |       |          |             |                                           | 0               | ptions Clas       | ses   |  |

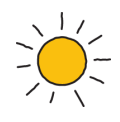

## 4.7 GP Company Viewpost Payment Receipt Remit-To Address Requirement

When you send a Viewpost-connected partner a receivable invoice through Viewpost, Viewpost will send payment receipt remit-to address information as part of your receivable invoice. In order to send your remit-to address information as part of your receivable invoice, a "VPREMITTO" Address ID must be created in Company Address Setup. The "VPREMITTO" Address ID should reflect where, if your trading partner were to send payment to you outside of Viewpost, they should send the payment.

The example below shows the "VPREMITTO" Address ID setup in the Dynamics GP sample company.

| osoft Dynamics GP 👻           | Transactions + Inquiry + Report                      | ts 🕶 C | ards 👻                                                                                                    |               |                |    |
|-------------------------------|------------------------------------------------------|--------|----------------------------------------------------------------------------------------------------|---------------|----------------|----|
| ser and Company<br>ser Date   | sa's Home                                            |        |                                                                                                    |               |                |    |
| dit                           | <b>b</b>                                             |        |                                                                                                    |               |                |    |
| ools                          | Seture 4                                             |        | e e construction de la construction de la construct |               |                |    |
| Azintenance                   | A Hellalos                                           |        | Setup Checklist                                                                                                    |               |                |    |
| nannenance                    | • Otilities •                                        |        | System                                                                                                    |               |                | _  |
| martList                      | Routines                                             |        | Company                                                                                                    | ×             | Company        |    |
| leminders                     | SmartList Builder                                    |        | Posting                                                                                                    |               | Account Format | 10 |
| ask List                      | Customize +                                          |        | Workflow Setup                                                                                                    |               | Fiscal Periods |    |
| Process Monitor               | Integrate 🕨                                          |        | Financial                                                                                                    |               | Tax Details    |    |
| Company Name                  | Fabrikam, Inc.                                       |        | Company ID                                                                                                    | GPTWO         |                |    |
| Address ID                    |                                                      |        | Llear Dafined 1                                                                                                    |               | ?              |    |
| Name                          | Fabrikam, Inc.                                       | 1      | User Defined 2                                                                                                    |               |                |    |
| Contact                       | Taylor Stewart-Cray                                  | -      | Tax Exempt 1                                                                                                    |               |                |    |
| Address                       | 4277 West Oak Parkway                                |        | Tax Exempt 2                                                                                                    |               |                |    |
| -                             |                                                      |        | Tax Registration                                                                                                    |               |                |    |
|                               |                                                      |        | Sales Tax Schedu                                                                                                    | e             | COMPANYSALES   | Q  |
| City                          | Chicago                                              |        | Purchases Tax Sc                                                                                                    | <u>hedule</u> | COMPANYPUR     | Q  |
| State                         | ۱L.                                                  |        |                                                                                                    |               |                |    |
| ZIP Code                      | 60601-4277                                           |        |                                                                                                    |               |                |    |
| County                        |                                                      | 0      | 🔽 Security                                                                                                    |               |                |    |
| Country Code                  |                                                      | P      | Account Secu                                                                                                    | rity          |                |    |
| Country                       | United States                                        | _      |                                                                                                    |               |                |    |
|                               | (312) 436-2671 Ext. 0000                             | -      |                                                                                                    |               |                |    |
| Phone 1                       |                                                      |        |                                                                                                    |               |                |    |
| Phone 1<br>Phone 2            | (000) 000-0000 Ext. 0000                             |        |                                                                                                    |               |                |    |
| Phone 1<br>Phone 2<br>Phone 3 | (000) 000-0000 Ext. 0000<br>(000) 000-0000 Ext. 0000 |        |                                                                                                    |               |                |    |

| File Edit To | ols Help sa Fabrik       | am, Inc. 8/13/201 |
|--------------|--------------------------|-------------------|
| Save ᠑       | Clear 💢 Delete           | 3                 |
| Address ID   |                          |                   |
| Name         | Fabrikam, Inc.           |                   |
| Contact      | Jane Smith               |                   |
| Address      | 100 Maitland Blvd.       |                   |
| City         | Maitland                 |                   |
| State        | FL 22222                 |                   |
| County       | 33333                    |                   |
| Country Code | US                       | Q                 |
| Country      | United States            |                   |
| Phone 1      | (000) 000-0000 Ext. 0000 |                   |
| Phone 2      | (000) 000-0000 Ext. 0000 |                   |
| Phone 3      | (000) 000-0000 Ext. 0000 |                   |
| Fax          | (000) 000-0000 Ext. 0000 |                   |

## 5. Contact Viewpost

To download and install the Viewpost Sync Agent for Microsoft Dynamics GP, please contact our company.

- Launch your browser and go to Viewpost.com (Viewpost works best with Google Chrome or Firefox).
- Sign into Viewpost.com using the account (username and password) that you have already registered.
- Click on "Sync" at the top of the page.

| viewpo        | st. Invoices      | Bills  | Payments   | Network        | Sync      |                        | 4                                | New GP Sync 🛛 🔫    |  |
|---------------|-------------------|--------|------------|----------------|-----------|------------------------|----------------------------------|--------------------|--|
| Dashboard     |                   |        |            |                |           |                        |                                  |                    |  |
| II Show Cas   | 1 Flow            |        |            |                |           | Create Invol           | ce                               | Send Payment       |  |
| Invoices      |                   |        | Bills      |                |           | Next Steps             | 5                                |                    |  |
| Open: 0       |                   | \$0.00 | Bills to P | ay: 0          | \$0.0     | 0 Create yo            | ur first invo                    | pice.              |  |
|               |                   |        | Learn More |                |           | O Complete             | O Complete your company profile. |                    |  |
| Overdue:<br>0 | Payment Schedulee | d:     | New:<br>0  | Payment S<br>0 | cheduled: | Invite con<br>network. | npanies to                       | join your Viewpost |  |

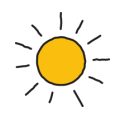

#### Click the Microsoft Dynamics GP tile.

| viewpost.                                                        | Involces                                                     | Bills                                  | Payments                                          | Network                        | Sync                                                        | ۵   | New GP Sync 🛛 💌 |
|------------------------------------------------------------------|--------------------------------------------------------------|----------------------------------------|---------------------------------------------------|--------------------------------|-------------------------------------------------------------|-----|-----------------|
| Sync                                                             |                                                              |                                        |                                                   |                                |                                                             |     |                 |
| What Accounting                                                  | g Package Are                                                | You Using                              | <b>]</b> ?                                        |                                |                                                             |     |                 |
| To automate data in<br>company is using. I<br>Learn more about t | ntegration betwe<br>We'll help you mil<br>he efficiency of V | en Viewpos<br>nimize data<br>/iewpost. | t <sup>®</sup> and your acco<br>entry, save time. | unting packag<br>and untie you | e, first select the software your from your desk. It's FREE |     |                 |
|                                                                  |                                                              |                                        |                                                   |                                |                                                             |     |                 |
| quick                                                            | ooks.                                                        | ā                                      | op<br>juickboo                                    | oks.                           | Microsoft Dynamics @                                        | ×er | 0               |
| Onli                                                             | ne                                                           |                                        | Desktop                                           |                                |                                                             |     |                 |
| _                                                                | _                                                            |                                        |                                                   |                                |                                                             |     |                 |
| NETS                                                             | UITE                                                         |                                        |                                                   |                                |                                                             |     |                 |
|                                                                  |                                                              |                                        |                                                   |                                |                                                             |     |                 |

#### Click the **Contact Me** button.

|                                                                                                    | Invoices                                                                                                    | Bills                                                                    | Payments                                                             | Network Sy                                                    | E                                                                                                    |              | Kowhai Inc 🔻 |
|----------------------------------------------------------------------------------------------------|----------------------------------------------------------------------------------------------------|--------------------------------------------------------------------------|----------------------------------------------------------------------|---------------------------------------------------------------|----------------------------------------------------------------------------------------------------|--------------|--------------|
| Sync                                                                                                    |                                                                                                    |                                                                          |                                                                      |                                                               |                                                                                                    |              |              |
| ewpost® Sync for I                                                                                                    | Microsoft Dyna                                                                                                    | amics® GP                                                                |                                                                      |                                                               |                                                                                                    |              |              |
| onnect your accountin                                                                                                    | g software to yo                                                                                                    | ur Viewpos                                                               | t account, helpin                                                    | ng you minimize data                                          | ntry, save time and enjoy business witho                                                                                                    | ut walls®.   |              |
| icrosoft Dynamics                                                                                                    | GP Requireme                                                                                                    | ents                                                                     |                                                                      |                                                               |                                                                                                    |              |              |
| Microsoft Dynamic                                                                                                    | s GP 2010, 2013,                                                                                                    | 2015, 2016                                                               | 5 and 2016 R.2                                                       |                                                               |                                                                                                    |              |              |
| stem Requiremen                                                                                                    | ts                                                                                                    |                                                                          |                                                                      |                                                               |                                                                                                    |              |              |
| Windows XP Wind                                                                                                    | iows Vista Busine                                                                                                    | ess/Ultimate                                                             | e SP2 or above.                                                      | Windows 7 Profession                                          | Ul litimate Windows 10                                                                                                    |              |              |
| <ul> <li>.NET 4 Framework</li> </ul>                                                                                                    | (Download and                                                                                                    | install)                                                                 |                                                                      |                                                               | aroninate, windows to                                                                                                    |              |              |
| .NET 4 Framework crosoft Dynamics                                                                                                    | (Download and                                                                                                    | instell)                                                                 |                                                                      |                                                               | anonumete, windows to                                                                                                    |              |              |
| .NET 4 Framework icrosoft Dynamics To sume Microsoft I                                                                                                    | (Download and GP                                                                                                    | instell)                                                                 | vpost account of                                                     | lick bolow and a View                                         | notifinate, windows to                                                                                                    |              |              |
| NET 4 Framework icrosoft Dynamics To sync Microsoft I                                                                                                    | (Download and<br>GP<br>Dynamics GP with                                                                                                    | install)<br>h your Viev                                                  | vpost account, cl                                                    | lick below and a View                                         | ost team member will be in touch.                                                                                                    |              |              |
| INET 4 Framework icrosoft Dynamics     To sync Microsoft I                                                                                                    | (Download and<br>GP<br>Dynamics GP with                                                                                                    | instell)<br>h your Viev                                                  | vpost account, cl                                                    | lick below and a View                                         | ost team member will be in touch.                                                                                                    |              |              |
| INET 4 Framework     icrosoft Dynamics     To sync Microsoft I     Contact I                                                                                                    | (Download and I<br>GP<br>Dynamics GP with                                                                                                    | install)<br>h your Viev                                                  | vpost account, ci                                                    | lick below and a View                                         | ost team member will be in touch.                                                                                                    |              |              |
| INET 4 Framework icrosoft Dynamics     To sync Microsoft I Contact I                                                                                                    | (Download and )<br>GP<br>Dynamics GP with                                                                                                    | install)<br>h your Viev                                                  | vpost account, cl                                                    | lick below and a View                                         | ost team member will be in touch.                                                                                                    |              |              |
| INET 4 Framework     icrosoft Dynamics     To sync Microsoft I     Contact I                                                                                                    | (Download and<br>GP<br>Dynamics GP with<br>Me                                                                                                    | install)<br>h your Viev                                                  | vpost account, cl                                                    | lick below and a View                                         | ost team member will be in touch.                                                                                                    |              |              |
| INET 4 Framework icrosoft Dynamics     To sync Microsoft I Contact I What transactions ca                                                                                                    | (Download and<br>GP<br>Dynamics GP with<br>Me<br>n be synced?                                                                                                    | h your Viev                                                              | vpost account, ci                                                    | lick below and a View                                         | Need Help?                                                                                                    |              |              |
| INET 4 Framework     icrosoft Dynamics     To sync Microsoft I     Contact I     What transactions ca     . Vendors                                                                                                    | (Download and GP<br>Oynamics GP with<br>Me<br>n be synced?                                                                                                    | install)<br>h your Viev                                                  | vpost account, cl                                                    | lick below and a View                                         | Need Help?                                                                                                    |              |              |
| NET 4 Framework crosoft Dynamics     To sync Microsoft i Contact i What transactions ca     Vendors     Payable invoice                                                                                                    | (Download and )<br>GP<br>Dynamics GP with<br>Me<br>n be synced?<br>s for your vendoi                                                                                                    | install)<br>h your View                                                  | vpost account, cl                                                    | lick below and a View                                         | Need Help?  Help Center  Email: support dviewpost.ci                                                                                             | m            |              |
| INET 4 Framework     icrosoft Dynamics     To sync Microsoft I     Contact I     What transactions ca         Vendors         Payable invoice         Viewpost paym                                                                                  | (Download and GP<br>Dynamics GP with<br>Me<br>n be synced?<br>s for your vendor<br>ent commands                                                                                             | h your Viev                                                              | vpost account, ci                                                    | lick below and a View                                         | Need Help?           • Help Center           • Email: support@viewpost.ct           • Available Monday through F                                 | om<br>Friday |              |
| INET 4 Framework     icrosoft Dynamics     To sync Microsoft I     Contact I     What transactions ca         Vendors         Payable invoice         Viewpost paym         Payment remittit                                                         | (Download and )     GP     Dynamics GP with     Me     n be synced?     s for your vendoo     ent commands     ance for payment                                                             | h your View<br>statil)                                                   | vpost account, cl                                                    | lick below and a View                                         | Need Help?           • Help Center           • Available Monday through F           9 a.m. to 8 p.m. EST                                         | om<br>riday  |              |
| INET 4 Framework     icrosoft Dynamics     To sync Microsoft I     Contact I     What transactions ca     Vendors     Payable invoice     Viewpost paym     Payment remitti     Payment smade                                                        | CDownload and     GP     Dynamics GP with     Me     s for your vendor     ent commands     ance for payment     to vendors on th                                                           | h your View<br>h your View<br>rs<br>ts made to he Viewpos                | vpost account, cl                                                    | lick below and a View                                         | Need Help?           • Help Center           • Email: support &viewpost.cl           * Available Monday through F           9 a.m. to 8 p.m. EST | om<br>riday  |              |
| INET 4 Framework     icrosoft Dynamics     To sync Microsoft I     Contact I     What transactions ca     Vendors     Payable invoice     Viewpost paym     Payment remitta     Payment smadde     Invoices from yo                                  | (Download and GP     Dynamics GP with     Me     s for your vendor     ent commands     ance for payment     to vendors on th     bur Viewpost-cor                                          | h your View<br>h your View<br>rs<br>ts made to ne Viewpos<br>nnected ver | vpost account, cl<br>vendors for non-<br>st.com web site in<br>ndors | lick below and a View                                         | Need Help?           • Help Center           • Email: support@viewpost.cc           • Available Monday through F           9 a.m. to 8 p.m. EST  | om<br>íriday |              |
| INET 4 Framework     icrosoft Dynamics     To sync Microsoft I     Contact I     What transactions ca     Vendors     Payable invoice     Viewpost paym     Payment remitta     Payments made     Invoices from yo     Customers                     | Cownload and<br>GP<br>Dynamics GP with<br>Me<br>n be synced?<br>s for your vendor<br>ent commands<br>ance for payment<br>t o vendors on th<br>our Viewpost-cor                              | Install)<br>h your View<br>rs<br>ts made to<br>he Viewpos<br>nnected ver | vpost account, cl<br>vendors for non-<br>st.com web site i<br>ndors  | lick below and a View                                         | Need Help?     Help Center     Email: support@viewpost.ct     Available Monday through F     9 a.m. to 8 p.m. EST                                | om<br>Friday |              |
| INET 4 Framework     icrosoft Dynamics     To sync Microsoft I     Contact I     What transactions ca     Vendors     Payable invoice     Viewpost paym     Payment remitta     Payments made     Invoices from yr     Customers     Detailed Receiv | CDewnload and I     GP     Dynamics GP with     Me     n be synced?     s for your vendor     ent commands     ance for payment     to vendors on tt     our Viewpost-cor     able invoices | Install)<br>h your View<br>rs<br>ts made to<br>he Viewpos<br>nnected ver | vpost account, cl<br>vendors for non-<br>st.com web site i<br>ndors  | lick below and a View<br>Viewpost payments<br>nto Dynamics GP | Need Help?           • Help Center           • Email: support@viewpost.cc           * Available Monday through F           9 a.m. to 8 p.m. EST  | om<br>riday  |              |

Microsoft Dynamics GP is a registered trademark of Microsoft Corporation.

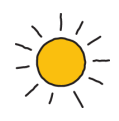

One of our team members will contact you with the steps to download and install the Viewpost Sync Agent for Microsoft Dynamics GP. Our team member will assist you in completing the GP setup if needed and then the installation of the Sync Agent.

## 5. General Information on the Sync Agent

The Viewpost Sync Agent for Microsoft Dynamics GP runs as a separate application and should be installed on the same computer where Microsoft Dynamics GP is installed. It can be installed locally on a user's workstation Computer or on a Terminal Server, Citrix server, or XenApp server. Confirm that your environment and the computer where the Sync Agent will be installed meet the below System Requirements.

## 6. System Requirements

#### Ports

The following TCP ports must be open:

- 80
- 443

#### URLs

The computer where the Sync Agent will be installed must have Internet access and able to access the following URLs:

- <u>https://www.viewpost.com</u>
- <u>https://api.viewpost.com:8443/oauth/ping</u>

#### Email

The Viewpost users will receive, and must be able to act upon, email messages from:

- <u>noreply-vp@viewpost.com</u>
- <u>contact@viewpost.com</u>
- <u>network@viewpost.com</u>

Emails to Viewpost users will be in HTML format and contain links that the user must be able to click.

#### **SQL Server Version**

SQL Server versions 2005 – 2016 are supported.

#### **Dynamics GP Version**

The Dynamics GP client application must be installed on the same machine where the Viewpost Sync Agent will be installed. Dynamics GP versions 10.0, 2010, 2013, 2015, and 2016 including all service packs are supported.

#### **.NET Framework 4.5**

The computer running the Viewpost Sync Agent must have the Microsoft .Net 4.5 Framework installed.

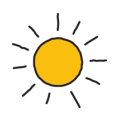

## 7. Download and Install the Viewpost Sync Agent

A Viewpost team member will guide you through the download and installation of the Sync Agent software.

## 8. Read the GP Sync Agent Guide

The GP Sync Agent User Guide explains how syncing works, use this as a guide as you begin using the Viewpost Sync agent.

You can find it at https://support.viewpost.com/hc/en-us/articles/205104328-Syncing-with-Microsoft-Dynamics-GP